# Anmeldung bzw. Schnellregistrierung im Online-Beitritts-Manager

# Der Online-Beitritts-Manager (OBM)

Im Online-Beitritts-Manager können Sie den Unterlagen zum Abschluss des Vertrages über die Versorgung mit Verbandmittel und sonstigen Produkten zur Wundbehandlung nach § 31 SGB V einsehen, herunterladen sowie Ihre Teilnahme bekunden.

### 1. <u>Für ZHP-Bestandskunden</u>

Wenn Sie bereits vor der Einführung des Online-Beitritts-Managers mit ZHP.LEOS gearbeitet haben, ändert sich für Sie grundsätzlich nichts. Sie nutzen den gewohnten ZHP.LEOS Login (<u>https://le.zhp-online.de/x3/de/</u>). Unter dem Menüpunkt "Zusatzmodule" haben Sie dann die Möglichkeit, den Online-Beitritts-Manager aufzurufen. Dieser öffnet sich in einem separaten Browser-Tab, was eine Weiterbearbeitung in ZHP.LEOS parallel zur Bearbeitung im Online-Beitritts-Manager ermöglicht.

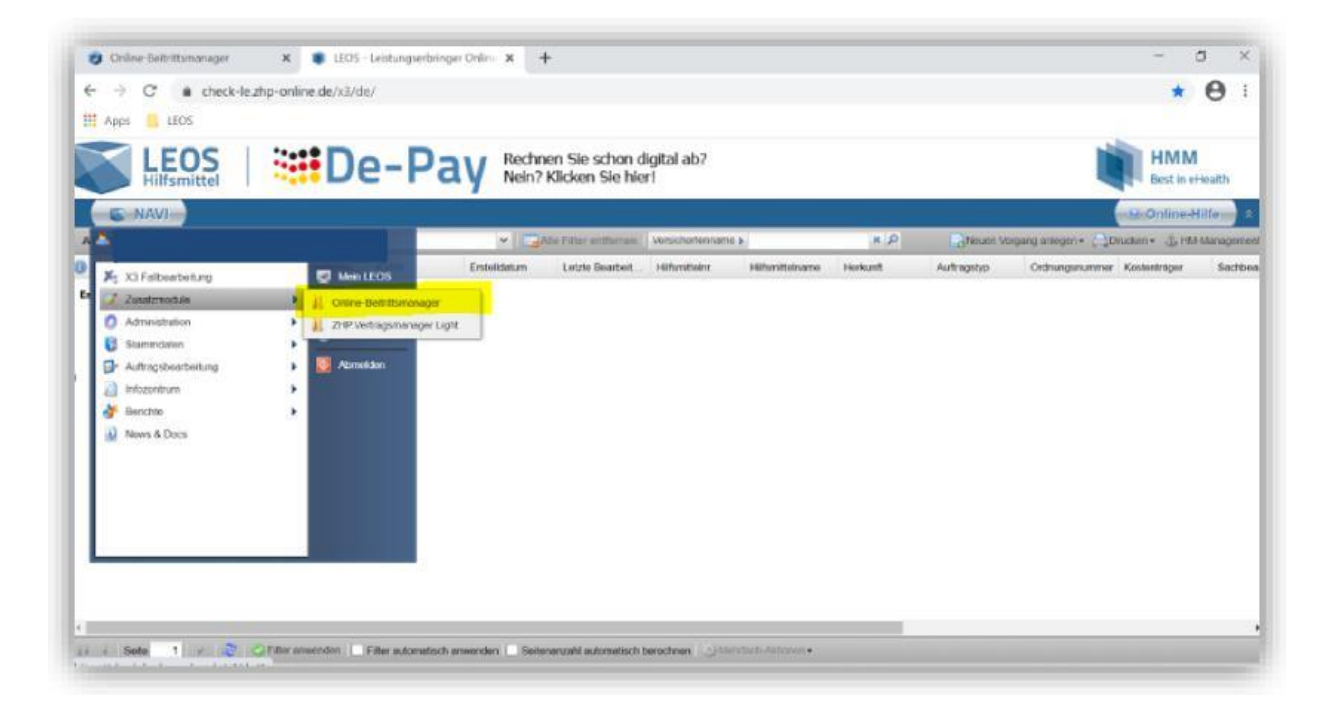

### 2. Schnellregistrierungsverfahren für Neukunden

Besitzen Sie keinen ZHP.LEOS Login, haben Sie die Möglichkeit, sich für die Nutzung des Online-Beitritts-Managers zu registrieren.

Die Registrierung ist kostenlos und erfolgt folgendermaßen:

Rufen Sie die Seite von HMM Deutschland zur Schnellregistrierung (<u>https://le.zhp-online.de/x3/schnellregistrierung/</u>) auf. Es öffnet sich folgendes Fenster und die Schnellregistrierung kann erfolgen:

| SCHNELLREGISTRIERUNG FUR LEISTUNGSERBRINGER |
|---------------------------------------------|
| WEITERE INFORMATIONEN ZUM VERFANDEN         |
| FIRMENDATEN                                 |
| Institutionskunnzuichun (IK)                |
| Name                                        |
| Straße                                      |
| Postleitzahl                                |
| Ort                                         |
| BENUTZERDATEN                               |
| Vorname                                     |
| Nachneme:                                   |
| E-Mail Acheese                              |
| E-Mail Adresse anazeroine                   |
|                                             |
| JETZT REGISTRIEREN                          |
|                                             |
| INPRESSUM DATENSCHUTZ UNSEREIADS            |
| Copyright © HMM Deutschland GmbH            |

Zur Registrierung für die Nutzung des Online-Beitrittsmanagers brauchen Sie nur Ihr Institutionskennzeichen (die zugehörigen Daten werden automatisch ergänzt), Ihren Vorund Nachnamen sowie Ihre E-Mail-Adresse anzugeben. Mit der Bestätigung des Buttons "Jetzt registrieren" erhalten Sie einen Aktivierungslink an die von Ihnen angegeben E-Mailadresse. Gehen Sie deshalb sicher, dass Sie Ihre korrekte E-Mailadresse angegeben haben.

Zuvor erscheint noch folgender Hinweis:

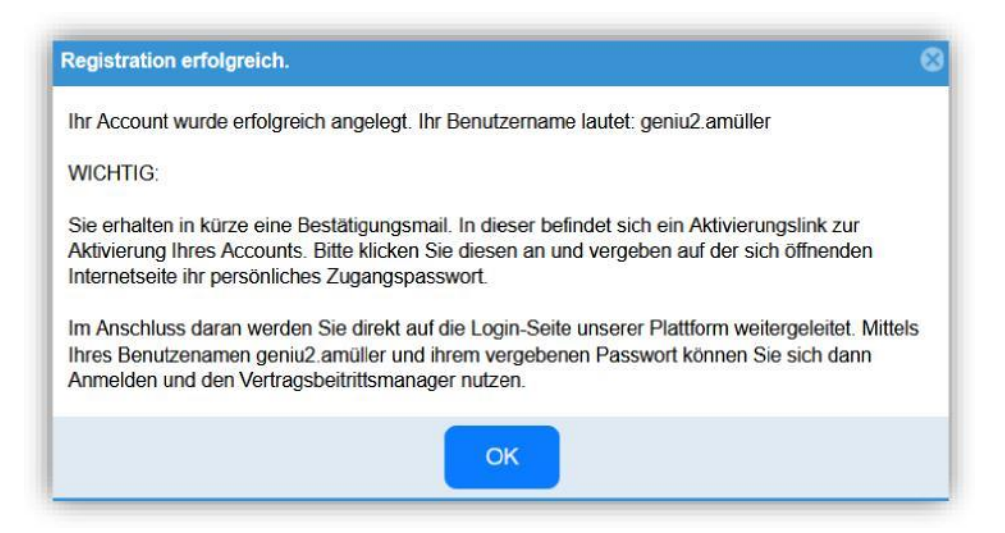

#### Die Bestätigungsmail enthält folgenden Inhalt:

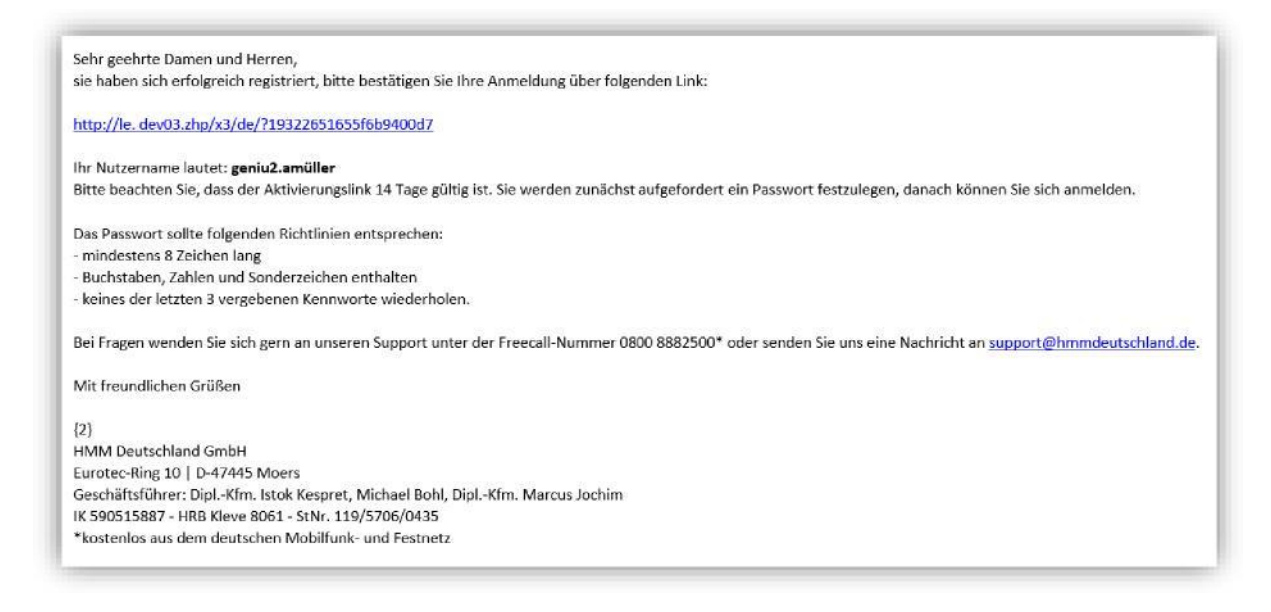

#### Nach der Aktivierung werden Sie aufgefordert ein Kennwort zu vergeben:

| Hilfsmittel                                            | Nein? Klicken Sie schon digital ab?                                                                                                    |
|--------------------------------------------------------|----------------------------------------------------------------------------------------------------|
|                                                        |                                                                                                    |
| Villkommen bei LEO                                     | S und De-Pay!                                                                                                    |
| Loggen Sie sich in Ihr LE<br>Bei Fragen zur Anmeldung, | OS- und De-Pay-Benutzerkonto ein.<br>zu LEOS oder zur digitalen De-Pay-Abrechnung erreichen Sie unseren kostenlosen HMM. Support<br>dur zurserzführund gehand da. |
| Unsere Servicezeiten für Sie                           | er supportigimmindeutschland.de.<br>e: Montag bis Freitag 08:00 bis 18:00 Uhr (nicht an bundeseinheitlichen Feiertagen).                                          |
|                                                        |                                                                                                    |
|                                                        |                                                                                                    |
|                                                        | LEOS Aktivierung                                                                                                    |
|                                                        | LEOS Aktivierung<br>Bitte vergeben Sie Ihr neues Kennwort                                                                                                    |
|                                                        | LEOS Aktivierung<br>Bitte vergeben Sie Ihr neues Kennwort<br>Kennwort:                                                                                            |
|                                                        | LEOS Aktivierung   Bitte vergeben Sie Ihr neues Kennwort   Kennwort:   I   Diese Verbindung ist nicht verschlüsselt. Hier eingegebene                             |

Nach der Kennwortvergabe werden Sie auf den ZHP.LEOS Login weitergeleitet. Mit dem übermittelten Benutzernamen als auch dem Kennwort haben Sie jetzt jederzeit Zugang zum Online-Beitritts-Manager.

<u>Hinweis:</u> Gibt es nach dem Aufruf der Login-Seite ein Problem der Weiterleitung zur Vertragsübersicht, dann prüfen Sie bitte in Ihrem Browser die Einstellungen unter Pop-ups blockieren und erlauben hier den Zugriff auf die Webseite <u>https://le.zhp-online.de/x3/de/</u>

## 3. Verbandmittel-Vertrag

Der Verbandmittel-Vertrag der BIG direkt gesund ("BIG PB 01 Verbandmittel") wird als Hauptvertrag in der Vertragsübersicht unter dem Reiter "Verträge & Beitritte" angezeigt:

| ZHP.OBM                                        |                      |                |            |                      |                      |
|------------------------------------------------|----------------------|----------------|------------|----------------------|----------------------|
| Orline-Satisfitenanger für Leistargertringer   | Verträge & Beitritte | Status Anträge | Lieferge   | biete administrieren | Meine Daten          |
| Vertragsübersicht                              | BIG direkt gesund    | •              | ]          |                      |                      |
| Verträge                                       |                      |                |            |                      |                      |
| Hauptvertrag                                   |                      | V              | /on        | Bis                  | Anzahl Unterverträge |
| BIG PB 01 Verbandsmittel                       |                      | O              | 1.02.2022  | laufend              | 1                    |
| BIG PG 03 Spülsysteme                          |                      | C              | 1.10.2019  | laufend              | 2                    |
| BIG PG 03 enterale Ernährung R3                |                      | C              | 1.07.2021  | laufend              | 2                    |
| BIG PG 03 insulinpflicht. Diabetes 41 (CT-ICT) |                      | C              | 1.05.2014  | laufend              | 1                    |
| BIG PG 06 Bestrahlungsgeräte                   |                      | c              | 1.03.2016  | laufend              | 1                    |
| BIG PG 09 Iontophorese                         |                      | c              | 1.02.2016  | laufend              | 1                    |
| BIG PG 13 Hörhilfen                            |                      | C              | 1.10.2017  | laufend              | 5                    |
| BIG PG 15 Bettnässer-Therapiegeräte            |                      | C              | 1.08.2017  | laufend              | 1                    |
| BIG PG 15 Inko-HiMi saugend                    |                      | C              | 1.01.2022  | laufend              | 1                    |
| BIG PG 15 ableitende Inko                      |                      | C              | 01.11.2012 | laufend              | 1                    |
| 41                                             |                      |                |            |                      |                      |

Mit einem Klick auf den Hauptvertrag gelangen Sie in die Ansicht des dazugehörigen Untervertrages. Die Unterlagen zum Abschluss des Verbandmittel-Vertrages können unter der Rubrik "Anlagen" eingesehen und als pdf-Dokumente heruntergeladen werden.

| ZHP.OBM                                                                                                    |                        |                |                              |             |                                        |         |  |  |  |
|----------------------------------------------------------------------------------------------------|------------------------|----------------|------------------------------|-------------|----------------------------------------|---------|--|--|--|
| Chine-Baltit Endersyn far Linder gantringer                                                                                                | Verträge & Beitritte   | Status Anträge | Liefergebiete administrieren | Meine Daten |                                        |         |  |  |  |
| Vertragsübersicht                                                                                                    | BIG direkt gesund      | •              | ]                            |             |                                        |         |  |  |  |
| Verträge Unterverträge/Teilbeitritte                                                                                                    |                        |                |                              |             |                                        |         |  |  |  |
| aktive Filter: BIG PB 01 Verbandsmi                                                                                                    | ttel ×                 |                |                              |             |                                        |         |  |  |  |
| Aktion auswählen *                                                                                                    |                        |                |                              |             | Präqualifizierungen:<br>alle eigene PQ |         |  |  |  |
| * Bitte selektieren Sie mindestens einen Beitrittsfähigen Untervertrag und wählen anschließend im DropDown Menü die gewünschte Aktion aus. |                        |                |                              |             |                                        |         |  |  |  |
| Untervertrag                                                                                                    |                        |                |                              |             | Referenzvertragsname                   | Anlagen |  |  |  |
| BIG 00000 PB 01 Verbandsmittel.BIG 0000                                                                                                    | 01 PB 01 Verbandmittel |                |                              |             |                                        | 2       |  |  |  |

Für Fragen oder bei Problemen stehen Ihnen folgende Kontaktdaten zur Verfügung:

Tel. 0800 888 2500 oder 0231 5557 1249

E-Mail: <a href="mailto:support@hmmdeutschland.de">support@hmmdeutschland.de</a>